## **Payments Job Aid**

(Not including Wellington payments)

This job aid assists with submitting certain payments in Policy Center. Refer to the Wellington Premium Finance Job Aid to process a Wellington payment.

| Payment Method | <none selected=""></none>                                                             | The Payment Method                |
|----------------|---------------------------------------------------------------------------------------|-----------------------------------|
|                | eCheck (preferred)                                                                    | dropdown menu is                  |
|                | EFT<br>Wellington Premium Finance<br>Check/Money Order/Policyholder Online<br>Payment | located on the<br>Payment Screen. |
|                | Payment                                                                               |                                   |

Use the chart below to determine the current payment scenario for the policyholder and the corresponding Payment Method dropdown option. Then, proceed to the detailed instructions for each payment method.

| If your payment scenario is:                                                            | In the Payment Method dropdown menu<br>in Policy Center you will select:                                                                 | See option                           |
|-----------------------------------------------------------------------------------------|----------------------------------------------------------------------------------------------------|--------------------------------------|
| Drafting from policyholder's account                                                    | eCheck (\$99,999 limit)                                                                                                    | А                                    |
| Any check payable to TWIA (including mortgage company)                                  | Check/Money Order/ Policyholder Online<br>Payment*                                                                                       | С                                    |
| Any check payable to agent                                                              | EFT (if EFT is not available, select a different option)(\$99,999 limit)                                                                 | В                                    |
| Premium financed by Wellington (Refer to<br>Wellington Premium Finance Job Aid)         | Wellington Premium Finance                                                                                                    | Wellington<br>Job Aid                |
| Premium financed by other finance<br>company (Do not use for Wellington - see<br>above) | Check/Money Order/ Policyholder Online<br>Payment* (includes check from premium finance<br>company + down payment from the policyholder) | C                                    |
| Policyholder Online Payment                                                             | Check/Money Order/Policyholder Online<br>Payment*                                                                                        | <u>Online Payment</u><br><u>Demo</u> |

\*Check/Money Order must be received by TWIA or mailed by registered mail, certified mail, other services that provide acceptable, traceable proof of mail date or hand-cancelled regular mail on or before the desired effective date.

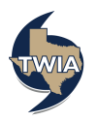

## Option A-eCheck - Use this option only when electronically drafting a policyholder's account

Ensure disclosures have been completed and delivered to policyholder prior to initiating an eCheck payment. These disclosures are found on the Agent Portal-> Help-> Documents and Downloads in the eCheck Payment Processing section.

\*\*eCheck has a \$99,999 payment limit. If the premium you are paying is above \$99,999 you will need to choose a different payment method.\*\*

- Select eCheck and click eCheck Information button.
- Click the Auto-Fill button if the policy and bank account holder match.
  Auto fill the eCheck payment fields with the Primary Named Insured information
  Auto-Fill
- Complete required fields.
- Acknowledge ACH Terms and Conditions.
- Click Submit to TWIA and follow the prompts to complete your application.

## **Option B- EFT - Use this option when drafting the Agency's account**

You must be set up and enrolled in EFT to use this payment option. Contact Agent Services at <u>agentservices@twia.org</u> to complete this process.

\*\*EFT has a \$99,999 payment limit. If the premium you are paying is above \$99,999 you will need to choose a different payment method.\*\*

- Select EFT.
- Click Submit to TWIA. (Only click Submit to TWIA once to avoid multiple EFT transactions)
- Review Documents and Submission Acknowledgement screens.
- Submission Information/Confirmation screen will appear.
- If confirmation screen does not appear, do not resubmit payment, and contact Agent Services.

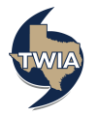

Option C- Check/Money Order - Use when mailing <u>any check to TWIA</u>, including checks from mortgage companies, online bill payments, and premium finance companies

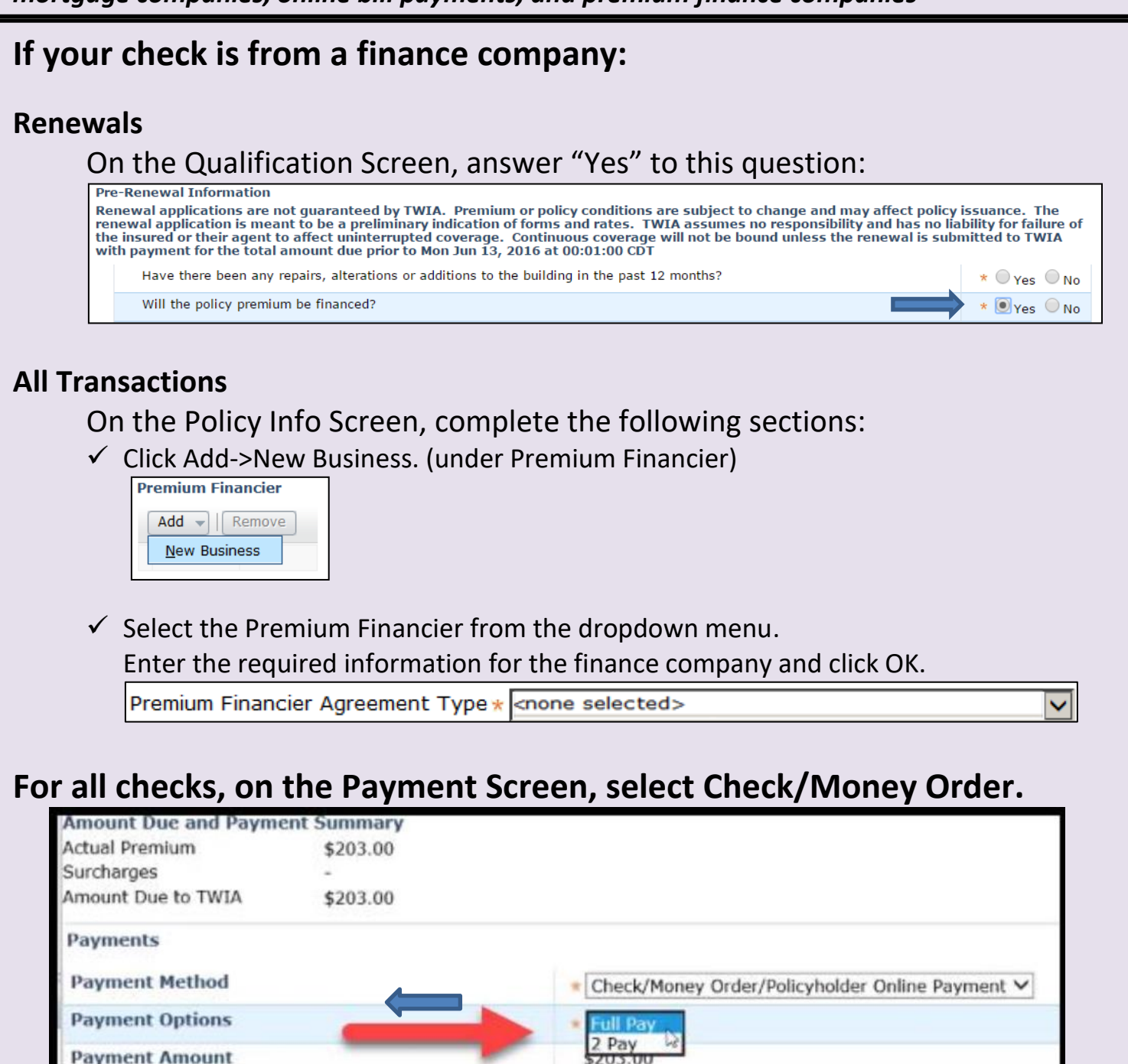

Click Submit to TWIA and follow the prompts to complete your application. Print Payment Coupon from Documents link and mail the coupon and check (including the down payment check if premium financed) to TWIA. The submission will not be processed until the payment and coupon are received by TWIA.

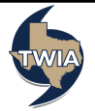